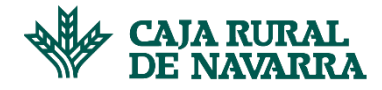

## **Recuperar Password**

En caso de que queramos iniciar sesión en la aplicación y hayamos olvidado la clave de acceso, la aplicación nos dará la posibilidad de recuperarla. Para ello, deberemos dirigirnos a la pantalla de inicio de sesión y hacer click sobre la opción **¿Olvidaste tu contraseña?:** 

| Iniciar sesión<br>Email*<br>nombrospelidogi konnipsum.com<br>270<br>Contraseña*<br>Contraseña*<br>Contraseña*<br>Contrasenta? |
|----------------------------------------------------------------------------------------------------|
| Contraseña*                                                                                                    |
|                                                                                                    |

La aplicación nos solicitará el email, hay que indicar el email que se utilizó en el proceso de registro. Completamos los datos solicitados y hacemos click en el botón **Recuperar Contraseña**:

| I CAJA RURAL<br>DE NAVARRA |                      | Inclar sesión |
|----------------------------|----------------------|---------------|
|                            |                      |               |
|                            | Olvido de contraseña |               |
|                            | Email*               |               |
|                            | Recuperar Contraveña |               |
|                            |                      |               |
|                            |                      |               |

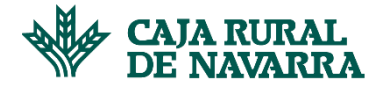

| W DE NAVARCA |                                                                                                    |
|--------------|----------------------------------------------------------------------------------------------------|
|              | Olvido de contraseña<br>Email*<br>marbelys.alamo@gmail.com                                                                                         |
|              | La solicitud fue exitosa<br>La petición de contraseña se realizó de forma exitosa, por favor verifique su<br>correo para continuar con el proceso. |
|              | Aceptar                                                                                                    |

Hacemos click en el botón Aceptar y procedemos a verificar la información enviada a nuestro correo electrónico. Habremos recibido un email como el que se muestra a continuación:

| Creación nueva contraseña 🎾 Recelidos x |                                                                                                    |                             | ē | Ø |
|-----------------------------------------|----------------------------------------------------------------------------------------------------|-----------------------------|---|---|
| noreplay@hittumsoft.com para mi +       |                                                                                                    | 13.10 (hace 2 minutos) - 34 | * | : |
|                                         | V CAJA RURAL<br>DE NAVARRA                                                                                                    |                             |   |   |
|                                         | Solicitud de cambio de contraseña<br>Na solicitado un cambio de contraseña de su usarlo en el Potal Provedor Contrning. Para<br>realizar el cambio, por tuvo, puble en el bolin que en muesta a continuació. |                             |   |   |
|                                         | Cantos Consiste                                                                                                    |                             |   |   |
|                                         |                                                                                                    |                             |   |   |

Hacemos click en el botón **Cambiar Contraseña** para continuar con el proceso, la aplicación nos abrirá la siguiente pantalla:

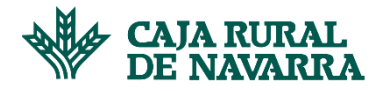

| W CAJA RURAL<br>DE NAVARRA |                        |      | I |
|----------------------------|------------------------|------|---|
|                            |                        |      |   |
|                            | Olvido de contraseña   |      |   |
|                            | Contraseña*            |      |   |
|                            |                        | •    |   |
|                            | Repetir Contraseña     | 0/30 |   |
|                            | Confirme su contraseña | Ø    |   |
|                            |                        |      |   |
|                            | Aceptar                |      |   |
|                            |                        |      |   |
|                            |                        |      |   |

Introducimos la nueva contraseña, asegurandonos que sea la misma en ambos campos. La aplicación nos ayudará a que la contraseña indicada respete las características de seguridad definidas.

Una vez completado el formulario, hacemos click en el botón **Aceptar**, la aplicación nos mostrará en una ventana emergente el resultado de la operación, hacemos click en el botón **Aceptar**:

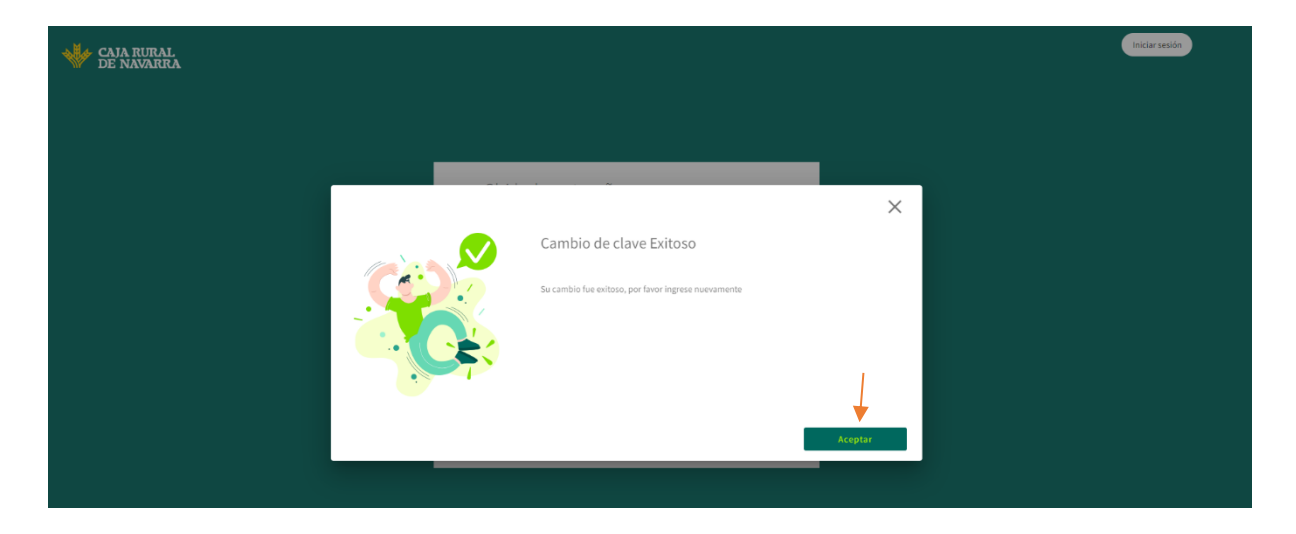

Inmediatamente, se mostrará nuevamente la pantalla de inicio de sesión en donde podremos ahora inciar sesión con la nueva contraseña:

## **Manual Confirming**

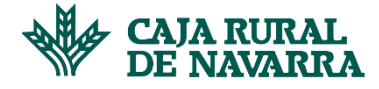

| 👋 B                      | AJA RURAL<br>E NAVARRA           |
|--------------------------|----------------------------------|
|                          |                                  |
| Inicial sesion           |                                  |
| nombreapellido@loremipsu | 0/50                             |
| Contrasena*              | 0/30                             |
|                          | ¿Olvidaste tu contraseña?        |
| ¿No estás n<br>Crear     | zgistrado todavía?<br>una cuenta |
|                          |                                  |